#### MICROSOFT OUTLOOK COURSE DESCRIPTION

The key to a success in any business is how well you manage your communications with the various individuals or groups. Microsoft Outlook is THE most popular software for executing and managing emails, contacts, calendars and more. This course will cover a quick overview of all the tools incorporated into Outlook, and then move on to topics chosen specifically for large organizations. Included will be: creating efficient folders to save emails in Outlook; Attaching files to Outlook emails; creating/managing contacts and groups for reference and email use; entering appointments and scheduling meetings into Outlook calendar (including sending invitations); setting appointment reminders; using shared/group calendars in Outlook.

This, and other handouts, are available at: <u>https://www.clearcutcomputing.com/school</u>

#### **Course Contents:**

- 1. Outlook Environment
  - a. Normal start screen vs Inbox start screen
  - b. Reading Pane
  - c. Organize email by creating folders
- 2. Email
  - a. Reading
  - b. Reply vs Reply to All
  - c. Forward
  - d. Email editor
  - e. Read Receipts & Delivery Receipts
  - f. Scheduling when an email will be sent
  - g. Email options
  - h. Signature files
  - i. Email rules & color coding
- 3. Calendar
  - a. Creating appointments
  - b. Recurring appointments
  - c. Reminders
- 4. Contacts (Address Book)
  - a. Creating contacts
  - b. Contact Groups
  - c. Others...

#### 1) Outlook Environment

"Outlook Today" Initial Outlook screen (Bypasses Inbox)

| 🛱 5 🖁 + =                                                                                                    |                                              | Outlook Today - O                                                                                                    | utlook     |                                           |                          |                              |
|----------------------------------------------------------------------------------------------------|----------------------------------------------|----------------------------------------------------------------------------------------------------|------------|-------------------------------------------|--------------------------|------------------------------|
| File Home Send / Receive Fold                                                                                                    | ler View 🔉 Tell me what you wan              | t to do                                                                                                    |            |                                           |                          |                              |
| Rew New<br>Email Items v<br>New New<br>Email Items v<br>New New<br>Email Items v<br>New New<br>Email Items v<br>New New<br>Email Items v<br>New New<br>Email Items v<br>New New<br>Email Items v | Reply Reply Forward Mree-                    | Image: Second second second | Move Rul   | les OneNote                               | V<br>V<br>Filter Email * | Send/Receive                 |
| A Favorites                                                                                                    | hursday, March 31, 2016                      | Quick steps                                                                                                    | 14 MI      | lags                                      | Find                     | Customize Outlook Today      |
| Inbox 3819                                                                                                    |                                              |                                                                                                    |            |                                           |                          | Contract Contract (Contract) |
| Sent Items                                                                                                    | alendar                                      |                                                                                                    | Tasks      |                                           | Messag                   | ,es                          |
| Deleted items 480                                                                                                    | riday                                        |                                                                                                    | Point Duck | ksbaseball.org to new web host (4/1/2016) | Inbox                    | 3819                         |
|                                                                                                    | 000 AM - 12:00 PM EXCEL Intermediate @Winthn | op (131 Main Street, Mineola, NY 11501)                                                                                                    |            |                                           | Outbox                   | 0                            |
| ▲ paulj@clearcutcomputing.c                                                                                                    | 3:00 AM - 4:00 PM NY Therapy -OL Training    |                                                                                                    |            |                                           |                          |                              |
| ▲ Inbox 3819                                                                                                    |                                              |                                                                                                    |            |                                           |                          |                              |
| ▲ Personal                                                                                                    |                                              |                                                                                                    |            |                                           |                          |                              |
| KofC 18                                                                                                    |                                              |                                                                                                    |            |                                           |                          |                              |
| Saved Mail                                                                                                    |                                              |                                                                                                    |            |                                           |                          |                              |
| Drafts                                                                                                    |                                              |                                                                                                    |            |                                           |                          |                              |
| Sent Items                                                                                                    |                                              |                                                                                                    |            |                                           |                          |                              |
| Deleted Items 480                                                                                                    |                                              |                                                                                                    |            |                                           |                          |                              |
| Junk E-mail [187]                                                                                                    |                                              |                                                                                                    |            |                                           |                          |                              |
| Outbox                                                                                                    |                                              |                                                                                                    |            |                                           |                          |                              |
| RSS Feeds                                                                                                    |                                              |                                                                                                    |            |                                           |                          |                              |
| Search Folders                                                                                                    |                                              |                                                                                                    |            |                                           |                          |                              |
|                                                                                                    |                                              |                                                                                                    |            |                                           |                          |                              |
|                                                                                                    |                                              |                                                                                                    |            |                                           |                          |                              |
|                                                                                                    |                                              |                                                                                                    |            |                                           |                          |                              |
|                                                                                                    |                                              |                                                                                                    |            |                                           |                          |                              |
|                                                                                                    |                                              |                                                                                                    |            |                                           |                          |                              |
| 🚬 📰 💵 💭 •••                                                                                                    |                                              |                                                                                                    |            |                                           |                          |                              |
| Done                                                                                                    |                                              |                                                                                                    |            |                                           |                          | I - ──── + 100%              |

#### "Popular" Main Outlook screen (Inbox)

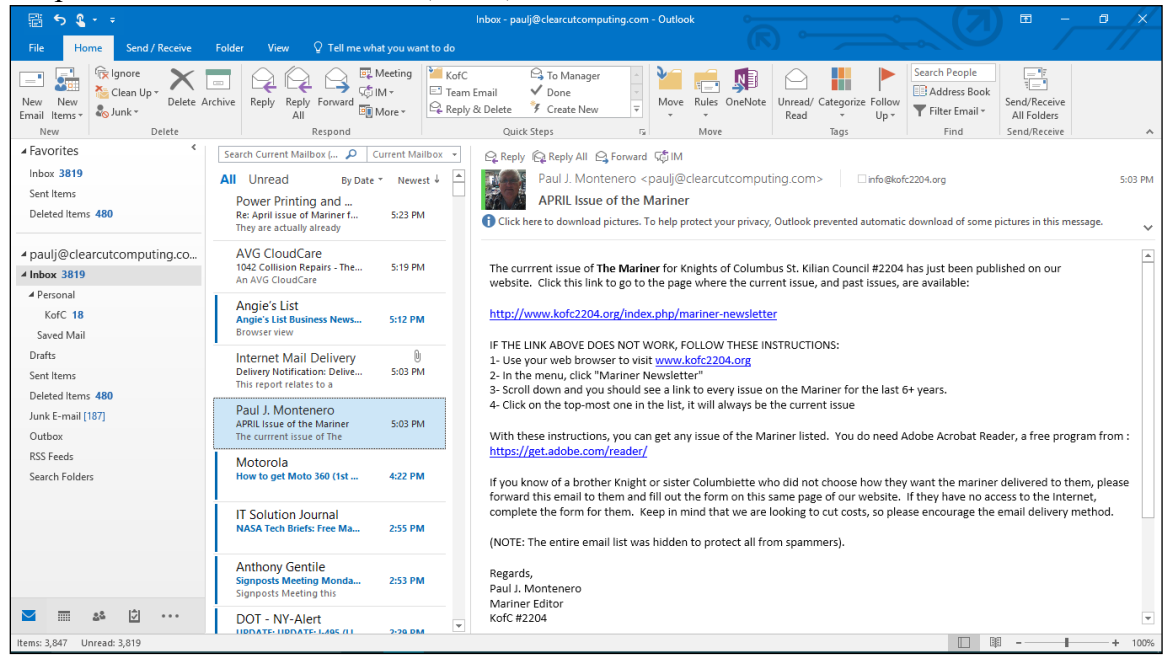

The "reading pane" can be changed:

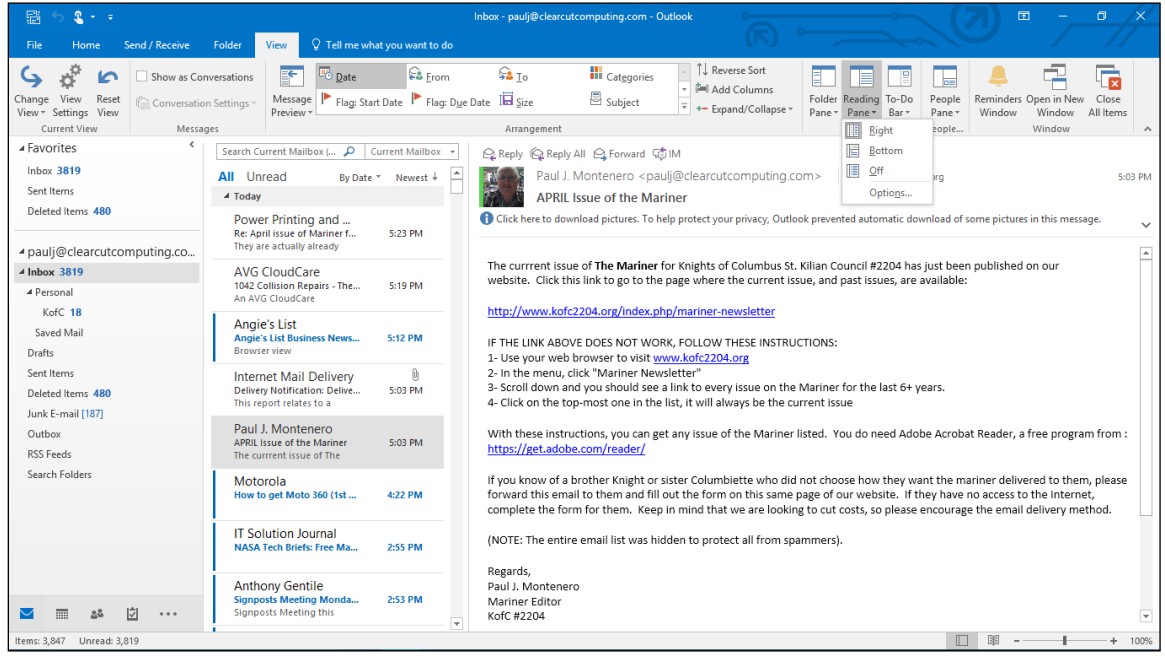

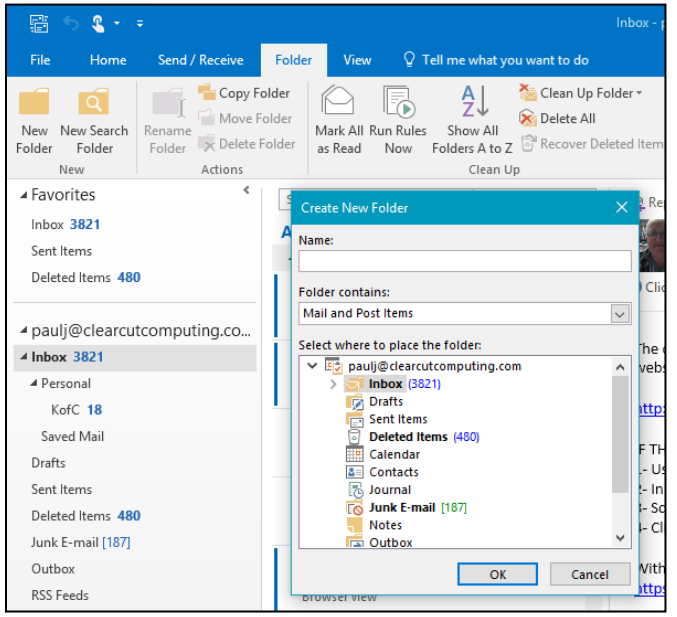

Creating Folders - Organizing Mail

Many people create multiple folders in Outlook to organize the mail they want to keep. For example, a sales person might want a separate folder for every customer they have.

The easiest way to do this is to right-click on the folder, in the tree, where you wish to create a sub-folder, and choose "New Folder." Type the name you want in the box and hit the **Enter key**.

Alternatively, click the Folder tab, and then click **New Folder**. Type in the name

you wish to label the folder and make sure you have clicked on the folder you want the new folder to be under (a branch of the tree). Then click **OK**.

To file messages into these folders, you simply drag the messages into the folders or use the Move button on the toolbar (to the right of the print icon).

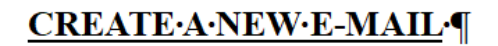

 $E-mail\cdot is \cdot designed \cdot to \cdot mimic \cdot a \cdot traditional \cdot written \cdot business \cdot letter \cdot \cdot Let's \cdot look \cdot at \cdot the \cdot mapping \cdot below \cdot of \cdot the \cdot components \cdot of \cdot a \cdot business \cdot letter \cdot to \cdot an \cdot e-mail \cdot composition \cdot screen.$ 

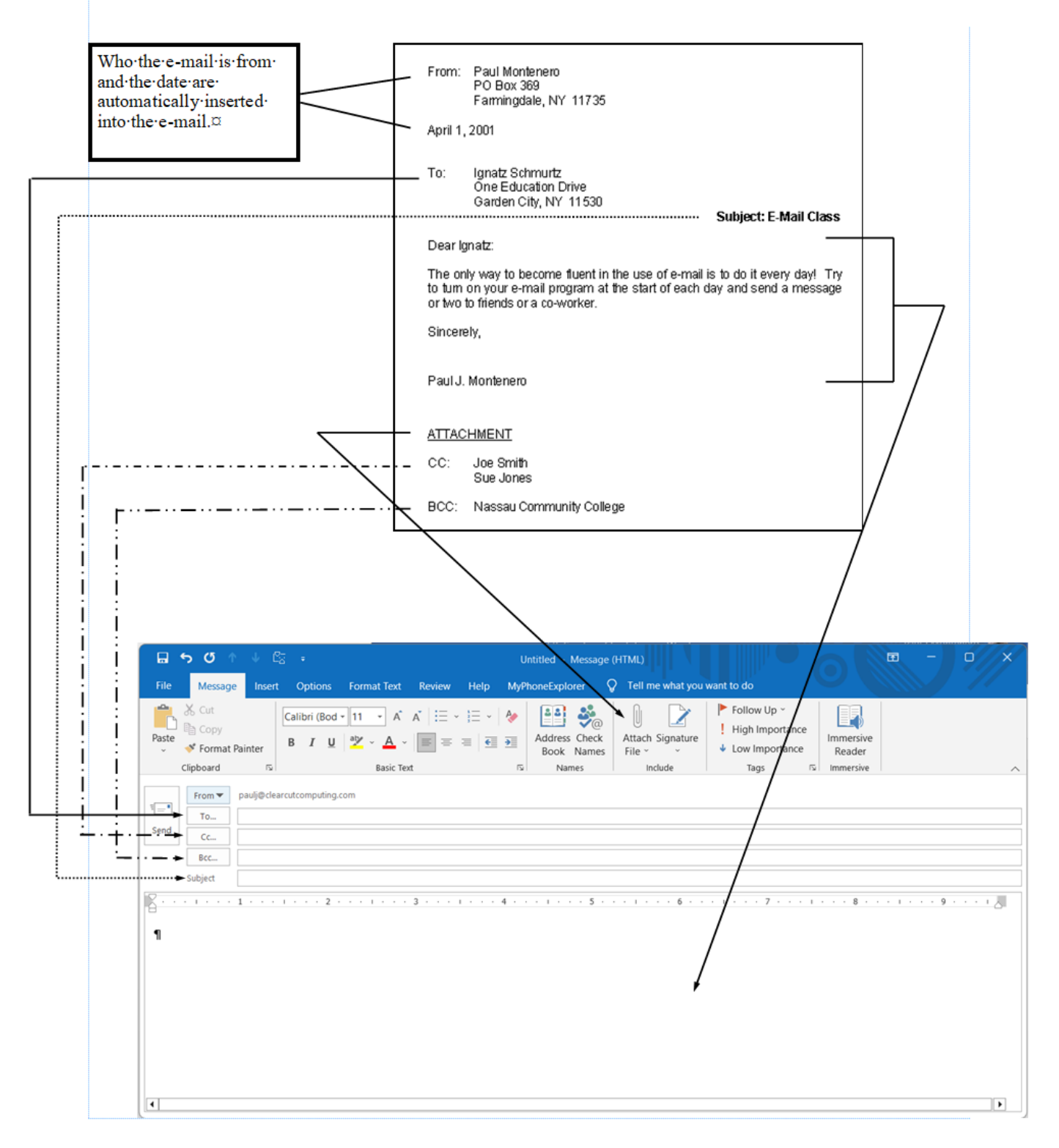

### 2) Email

Writing a New Message (eMail)

- To: primary people the message is for.
- CC: "carbon copy" –people who should know about the email conversation; everyone who receives the email will see the people on the "TO" list and the "CC" list.
- BCC "blind carbon copy" –people who see the email and everyone in the "TO" and "CC" list; but nobody will see the list of people in the "BCC" list.

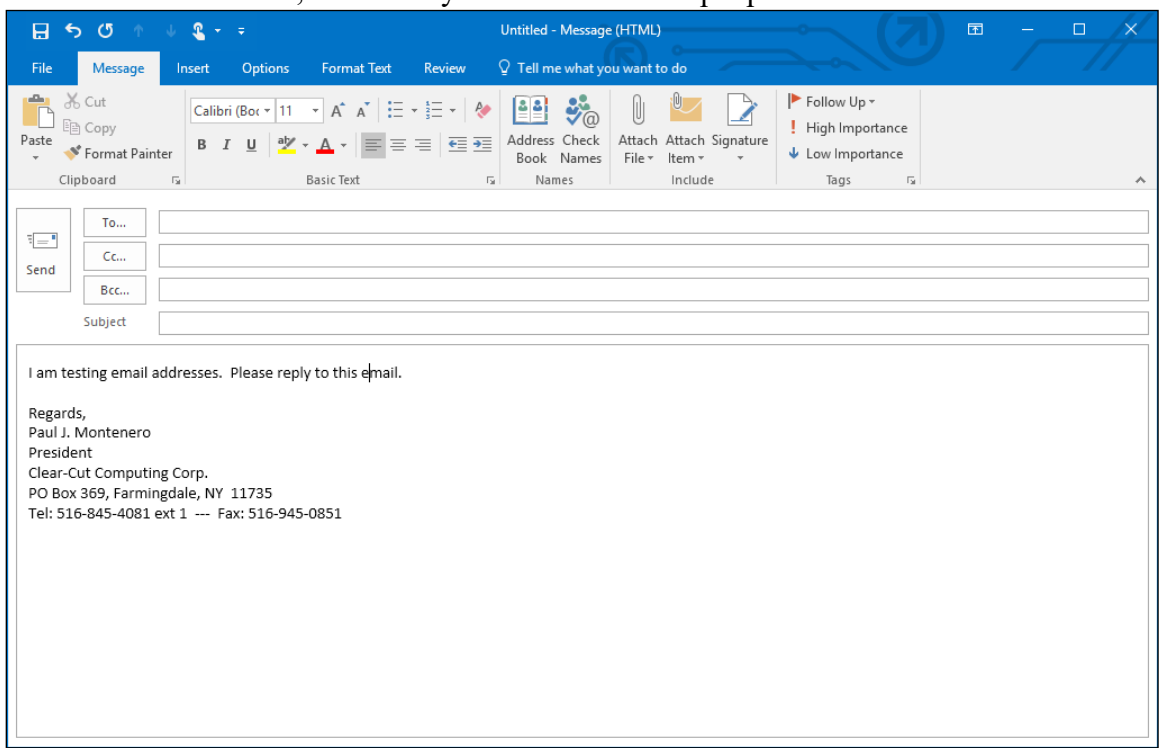

Popular Email Options – on the **Options** tab, are choices for:

- Requesting a "Read Receipt" and "Delivery Receipt."
- "Delaying Delivery" (or scheduling when an email will be sent).

|                    |                                              | U 🔍 👻 👳                   | Untitled - Message (HTML)                                                                                                |              | Ŧ |   |
|--------------------|----------------------------------------------|---------------------------|----------------------------------------------------------------------------------------------------|--------------|---|---|
| File               | Message                                      | Insert Options            | Format Text Review Q Tell me what you want to do                                                                         |              |   |   |
| Aa<br>Themes       | Colors •<br>A Fonts •<br>Effects •<br>Themes | Page<br>Color Show Fields | Use Voting     Request a Delivery Receipt     Save Sent     Delay     Dirr       Buttons *     Tracking     More Options | ect<br>es To |   | ~ |
| ₹•<br><u>S</u> end | To <u>C</u> c <u>B</u> cc           Subject  |                           |                                                                                                    |              |   |   |

Click the **File** tab and then choose **Options** to get to the many customizable settings you have available to you in Outlook. Clicking **Mail**, on the left brings up the window below.

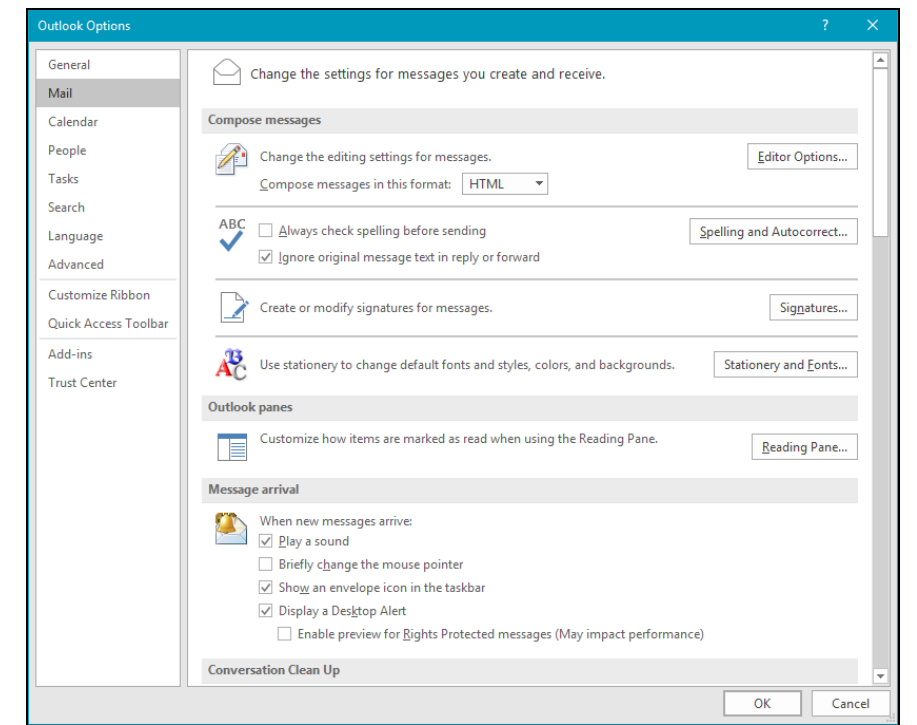

Authoring your emails in HTML format (changing font colors, sizes, bold) can be done if you set the "email editor" to Microsoft Word (done on the Tools---Options menu choice; then click the Mail Format tab).

Also on this screen are the controls for setting your "Signature." Signatures are text that can appear at the bottom of new mail you write or replies. This saves you time as you can save a lot of info in one signature.

| Signatures and Statio          | ery                        |                |                            |                             |        |
|--------------------------------|----------------------------|----------------|----------------------------|-----------------------------|--------|
| E-mail Signature               | ersonal Stationery         |                |                            |                             |        |
| Sele <u>c</u> t signature to e | lit                        |                | Choose default sign        | ature                       |        |
| PJM-LT Sig                     |                            | ~              | E-mail <u>a</u> ccount:    | paulj@clearcutcomputing.com | $\sim$ |
| PJM-LT Sig-short               |                            |                | New <u>m</u> essages:      | PJM-LT Sig                  | $\sim$ |
|                                |                            |                | Replies/ <u>f</u> orwards: | PJM-LT Sig-short            | ~      |
| Delete                         | <u>N</u> ew Save           | <u>R</u> ename |                            |                             |        |
| Calibri                        | → <u>11</u> → B I <u>U</u> | Automatic      | ✓ = = =                    | 🔠 Business Card             | 2      |
| Regards,                       |                            |                |                            |                             | ^      |
| Paul J. Montene                | ro                         |                |                            |                             |        |
| Clear-Cut Comp                 | uting Corp.                |                |                            |                             |        |
| PO Box 369, Far                | ningdale, NY 11735         |                |                            |                             |        |
| Tel: 516-845-408               | 1 ext 1 Fax: 516-9         | 15-0851        |                            |                             |        |
| E-mail: paulj@c                | earcutcomputing.com        |                |                            |                             |        |
| ===Be Sure To                  | /isit Our Website At:      |                |                            |                             |        |
| === <u>www.clear</u>           | utcomputing.com            |                |                            |                             | ~      |
|                                |                            |                |                            |                             |        |
|                                |                            |                |                            | ОК                          | Cancel |

#### Email Rules

On the **Home** tab, click **Rules**. The two choices at the bottom of that menu are the most important:

- Create Rules allows simple rules to be created (shown below).
- Manage Rules & Alerts for more complex rules

|                               | <b>Q</b> + +                                                                                                    |                                                                                                    | 4      |
|-------------------------------|----------------------------------------------------------------------------------------------------|----------------------------------------------------------------------------------------------------|--------|
| File                          | Home Send / Receive Folder View 🖓 Tell me what you was                                                                                                    | nt to do                                                                                                    |        |
| New New<br>Email Items<br>New | Image: Second second second | Image: Construction     To Manager     Image: Construction     Image: Construction | ^      |
| ▲ Favorite<br>Inbox 38        | Create Rule                                                                                                    | K I Rules and Alerts                                                                                                    | 20.014 |
| Sent Iten                     | When I get e-mail with all of the selected conditions                                                                                                    | Choose a folder:                                                                                                    | 28 PM  |
| Deleted I                     | Subject contains [Liquid Web] Re: Point "website" to another server                                                                                                    | ✓ Sinbox (3832)<br>Cancel cy, Outlook prevented automatic download of some pictures in this message.                                                                                                    | ~      |
| 4 pauli@                      | Sent to Paul Montenero                                                                                                    | > Personal New                                                                                                    | -      |
| ⊿ Inbox 3                     | Do the following                                                                                                    | Drafts [1]<br>Sant Itans                                                                                                    | Ē      |
| Liquidv                       | Display in the New Item Alert window                                                                                                    | Deleted Items (481)                                                                                                    |        |
| <b>⊿</b> Person               | Play a selected sound: Windows Notify Em  Browse Browse                                                                                                    | Calendar                                                                                                    |        |
| KofC                          | Move the item to folder: Select Folder Select Folder                                                                                                    | B Journal                                                                                                    |        |
| Saved I                       |                                                                                                    | Co Junk E-mail [196]                                                                                                    |        |
| Drafts [1]                    | OK Cancel Advanced Options                                                                                                    | Outbox v for you and is being reviewed by our support staff.                                                                                                    |        |
| Sent Items                    | i Visto Discos                                                                                                    | To add additional commenter conjuste this amail. If you are a current outermor, you can also utilit                                                                                                    |        |
| Deleted Ite                   | victor Picone                                                                                                    | to add additional comments, reply to ons email, if you are a current customer, you can also visit                                                                                                    |        |

"Color-Coding" emails is actually known as "Conditional Formatting:"

- 1. From the **View** tab, click **View Settings**.
- 2. In the window that appears, choose **Conditional Formatting**.
- 3. On the next window, click Add and give a name to it.
- 4. Click the **Font** button and set how you want the messages to be displayed if the condition(s) are met.
- 5. Click the **Condition** button
- 6. Fill in the information on the final window. You can be as versatile as setting the condition to trigger if certain words are in the subject or body of the email.

| 📲 S 🏖 🔹 📼                                                                                                    |                                                                                                    |                                                                                                    |                                                                                                    |                                       |
|----------------------------------------------------------------------------------------------------|----------------------------------------------------------------------------------------------------|----------------------------------------------------------------------------------------------------|----------------------------------------------------------------------------------------------------|---------------------------------------|
| File Home S                                                                                                    | iend / Receive Folder                                                                                                    | View Q Tell me what you want t                                                                                   | tto do                                                                                                    |                                       |
| Change View Reset<br>View Settings View                                                                               | Show as Conversations                                                                                                    | Message<br>Preview *                                                                                             | Erom 🗚 Io 🗰 Categories - 1 Reverse Sott<br>Flag: Dye Date III Şize 🗒 Subject + Expand/Collapse Pane Bar / Pane Window<br>Window                                                                                                    | Open in New Close<br>Window All Items |
| Current View                                                                                                    | Messages                                                                                                    |                                                                                                    | Arrangement Layout People                                                                                                    | Window 🔺                              |
| Advanced View Settini<br>Description<br>Columns<br>Group By<br>Sort<br>Filter<br>Other Settings<br>Conditional Format | gs: Compact Importance, Reminde None Received (descending Off Importance descending Off Importance descending Iting User defined fonts o Isocrity the disable fo | × er, Icon, Attachment, From, Subject, g) le View settings in each message amat. for each field                  | Conditional Formatting  Conditional Formatting  Fitter  Fitter  Fitter  Mersages More Choices Advanced  Sounded but not sent  Sounded and  Sounded and  Sounded and  Nore Comm  Properties of selected nule  Font  Front  Fr | 847 PM                                |
| Reset Current Vi                                                                                                    | ew                                                                                                    | OK Cancel                                                                                                    | OK Cancel Da OK Cancel                                                                                                    | Clear All                             |
| Outbox<br>RSS Feeds<br>Search Folders                                                                                 | Will c<br>Kim<br>RE: Es<br>Hi Pau<br>Voi                                                                                                    | opies be ready in Callahan timate 203 from Clear U, I just wanted to ceencal & Syst Orocemal in malbox 3 2:07 PM | Joseph Clarke (Liquid Web)<br>Mar 31, 8:47 PM<br>Hello,                                                                                                    |                                       |
| ■ 2 <sup>2</sup>                                                                                                    | You h<br>PSEC<br>Limite<br>Paper<br>Victo                                                                                                    | ave a new message in<br>5 Long Island<br>ed time: 2 free LED bu 2:04 PM<br>tess billing is a bright              | Thank you for providing the IP. I have gone ahead and updated the site s<br>the mail is still pointing here but the website is pointing to 54.208.212.1<br>you need anything changed or have any questions please let us know.                                                                                                    | o that<br>. If                        |
| Items: 3.866 Unread: 3.8                                                                                              | 32                                                                                                    |                                                                                                    |                                                                                                    | + 100%                                |

### 3) Calendar

From the view menu, you can choose from different views: single day, week, month.

| 🛱 5 <b>2 -</b> -                                        |                 |                     | Calenda                                                       | ar - paulj@clea             | rcutcomputing                       | .com - Outlook                               | · · · · · · · · · · · · · · · · · · ·            | $\sim$ (7)                            | ॼ - ॻ ×  |
|---------------------------------------------------------|-----------------|---------------------|---------------------------------------------------------------|-----------------------------|-------------------------------------|----------------------------------------------|--------------------------------------------------|---------------------------------------|----------|
| File Home Send / Receive                                | Folder          | View 🛛 🖓 Tell me wh | at you want to do                                             |                             |                                     |                                              |                                                  |                                       |          |
| New New New<br>Appointment Meeting Items ~<br>New Go To | Next 7<br>Days  | Day Work Week Month | Schedule<br>View<br>rs Manage Calendar + Gro<br>Manage Calend | endar E-ma<br>pups + Calend | il Share P<br>Iar Calendar O<br>Sha | ublish Calendar<br>nline - Permissions<br>re | Search People<br>Address Book<br>Find            |                                       | ^        |
| March 2016     March 2016     SU MO TU WE TH ER SA      | 4.)             | April 3 - 9, 201    | 6 w                                                           | /ashington, D               | .c. + 🏾 🏕                           | Today<br>74° F / 66° F                       | Tomorrow A Saturday 77° F / 56° F 3° G3° F / 41° | Search Calendar (Ctrl+                | E) 🔎     |
| 28 29 1 2 3 4 5                                         |                 | SUNDAY              | MONDAY                                                        | TUESDAY                     |                                     | WEDNESDAY                                    | THURSDAY                                         | FRIDAY                                | SATURDAY |
| 6 7 8 9 10 11 12                                        |                 | 3                   | 4                                                             | 5                           |                                     | 6                                            | 7                                                | 8                                     | 9        |
| 13 14 15 16 17 18 19                                    |                 | 5                   |                                                               | 5                           |                                     |                                              |                                                  | Ŭ                                     | -        |
| 20 21 22 23 24 25 26                                    | o AM            |                     | NY Therapy -OL                                                |                             |                                     |                                              |                                                  |                                       | A        |
| 27 28 29 30 31                                          | 0               |                     | Training                                                      |                             |                                     |                                              |                                                  |                                       |          |
| April 2016                                              | 9               |                     |                                                               | NY                          |                                     |                                              |                                                  | EXCEL Intermediate                    |          |
| SU MO TU WE TH FR SA                                    |                 |                     |                                                               | Therapy                     | Dentist                             |                                              |                                                  | @Winthrop<br>131 Main Street,         |          |
| 1 2                                                     | 10              |                     |                                                               |                             | Appt                                |                                              |                                                  | Mineola, NY 11501<br>Paul J Montenero |          |
| 3 4 5 6 7 8 9                                           |                 |                     |                                                               |                             |                                     |                                              |                                                  |                                       |          |
| 10 11 12 13 14 15 16                                    | 11              |                     |                                                               |                             |                                     |                                              |                                                  |                                       |          |
| 17 18 19 20 21 22 23                                    |                 |                     |                                                               |                             |                                     |                                              |                                                  |                                       |          |
| 1 2 3 4 5 6 7                                           | 12 <sup>™</sup> |                     |                                                               |                             |                                     |                                              |                                                  |                                       |          |
| A My Calendars                                          | 1               |                     |                                                               |                             |                                     |                                              |                                                  |                                       |          |
| Calendar                                                | 2               |                     |                                                               |                             |                                     |                                              |                                                  |                                       |          |
|                                                         | 3               |                     |                                                               |                             |                                     |                                              |                                                  |                                       |          |
|                                                         | 4               |                     |                                                               |                             |                                     |                                              |                                                  |                                       |          |
| S 52 1 ···                                              | 5               |                     |                                                               |                             |                                     |                                              |                                                  |                                       | ¥        |
| Items: 4                                                |                 |                     |                                                               |                             |                                     |                                              |                                                  |                                       | - + 100% |

To add a new appointment, either click the new button or double-click on a time slot.

| <b>.</b> 5           | ଓ 🛧 🔶 省 -                          | - <del>-</del>                 | NY Th                             | erapy -OL                        | Training - Appoint | ment |                    | (7)       | <b>— —</b>                                                                       |                    |
|----------------------|------------------------------------|--------------------------------|-----------------------------------|----------------------------------|--------------------|------|--------------------|-----------|----------------------------------------------------------------------------------|--------------------|
| File                 | Appointment Ins                    | sert Format Text Re            | view 🛛 🖓 Tell n                   | ne what you                      | u want to do       |      |                    |           |                                                                                  |                    |
| Save & Dele<br>Close | ete Copy to My Calendar<br>Actions | Appointment Scheduling<br>Show | Meeting<br>Notes<br>Meeting Notes | Invite<br>Attendees<br>Attendees | Show As:           | Busy | ecurrence Ti<br>Zo | me<br>nes | <ul> <li>Private</li> <li>I High Imp</li> <li>↓ Low Imp</li> <li>Tags</li> </ul> | ortance<br>ortance |
| S <u>u</u> bject     | NY Therapy -OL Traini              | ing                            |                                   |                                  |                    |      |                    |           |                                                                                  |                    |
| Locat <u>i</u> on    | 500 Bi-County Road,                | Farmingdale, NY 11735          |                                   |                                  |                    |      |                    |           |                                                                                  | -                  |
| S <u>t</u> art time  | Mon 4/4/2016                       | 8:00 AM                        | - AI                              | l day e <u>v</u> ent             |                    |      |                    |           |                                                                                  |                    |
| En <u>d</u> time     | Mon 4/4/2016                       | 4:00 PM                        | -                                 |                                  |                    |      |                    |           |                                                                                  |                    |
| Outlook              | 2016                               |                                |                                   |                                  |                    |      |                    |           |                                                                                  |                    |

### 4) Contacts

The view can be changed to choose from many different layouts.

| 🛱 🐬 🎗 + 📼                                   |                | c                                         | ontacts - paulj@clearcutcomputing.com - Outlook                                                   |                              |
|---------------------------------------------|----------------|-------------------------------------------|---------------------------------------------------------------------------------------------------|------------------------------|
| File Home Send / Receive                    | Folder View    | ${\mathbb Q}$ Tell me what you want to do |                                                                                                   |                              |
| New New Contact New<br>Contact Group Items* | Meeting More   | People Business C Card                    | Phone List 7<br>Move Mail OneNote<br>Marge Attions Share Open Share                               | ed Categorize Follow Private |
| Mu Contrato                                 | Search Contact | s (Ctrl+E)                                | an i Possiniz i Sinais                                                                            | i ngo i inte i ···           |
| Contacts - paulj@clearcutcomputing          | 123<br>ab      | Jackie Budris                             | Michael Buonanno                                                                                  |                              |
|                                             | e P            | Michael Buonanno                          | AXA-Advisors, LLC.                                                                                | Edit …                       |
|                                             |                | Lois Burch                                | CONTACT NOTES                                                                                     |                              |
|                                             |                | Dennis & Kathleen Burns                   | Calendar View Source<br>Schedule a meeting Outlook (Contac                                        | ts)                          |
|                                             |                | Jay Bush                                  | Send Email Link Contacts<br>michael.buonanno@axa-advisors.com                                     |                              |
|                                             | n<br>op        | M&T Business                              | Send Email AXA-Advisors, L<br>mikelinb@optonline.net                                              | LC.                          |
|                                             | r A            | Geoff & Arlene Cammar                     | Work Addres           Call Work         111 Marcus Aver           (516) 355-352         Suite 100 | S<br>10e                     |
|                                             | t A            | Richard Cantor                            | United States of United States of                                                                 | America                      |
|                                             | w A            | Cantor-Pecorella                          | (516) 488-1081                                                                                    |                              |
|                                             | y A            | James Caporaso                            | michael.buonanno@axa-advisors.com                                                                 |                              |
| ≥ 2ª છે ····                                |                | Michelle Cardillo                         |                                                                                                   |                              |
| Items: 552                                  |                |                                           |                                                                                                   | ■ ■ + 100%                   |

### Entering/Editing a Contact

Simply click the New button and enter the details. Outlook has a wide assortment of fields to use to record the details of contacts you know. Use the bas along the top of the window to see all of the fields

| 🗄 5 ở 1 4 🍕                                                                      |                                      | Untitled - O             | Contact                              |                                       |                                          | Ð —            |                        |
|----------------------------------------------------------------------------------|--------------------------------------|--------------------------|--------------------------------------|---------------------------------------|------------------------------------------|----------------|------------------------|
| File Contact Insert                                                              | Format Text Review Q Te              | ll me what you want to o | <sub>اه</sub> (۳) ۰–                 |                                       |                                          |                |                        |
| Save & Delete Save & Forward Close New * *                                       | OneNote General Certificates<br>Show | Email Meeting More       | Address Check<br>Book Names<br>Names | Business Picture<br>Card •<br>Options | Categorize Follow Privat<br>Up v<br>Tags | e Zoom<br>Zoom | Start<br>Inking<br>Ink |
| Full Name       Comgany       Job jitie       Filg as       Internet       Imail |                                      |                          | )                                    |                                       |                                          |                |                        |
| D <u>i</u> splay as                                                              |                                      |                          | Notes                                |                                       |                                          |                |                        |
| Web page address                                                                 |                                      |                          |                                      |                                       |                                          |                |                        |
| Phone numbers                                                                    |                                      |                          |                                      |                                       |                                          |                |                        |
| Business 👻                                                                       |                                      |                          |                                      |                                       |                                          |                |                        |
| Home 👻                                                                           |                                      |                          | ]                                    |                                       |                                          |                |                        |
| Business Fax 🝷                                                                   |                                      |                          | ]                                    |                                       |                                          |                |                        |
| Mobile 👻                                                                         |                                      |                          | ]                                    |                                       |                                          |                |                        |
| Addresses                                                                        |                                      |                          |                                      |                                       |                                          |                |                        |
| Business  This is the mailing address                                            |                                      | M <u>a</u> p It          |                                      |                                       |                                          |                |                        |
|                                                                                  |                                      |                          |                                      |                                       |                                          |                |                        |

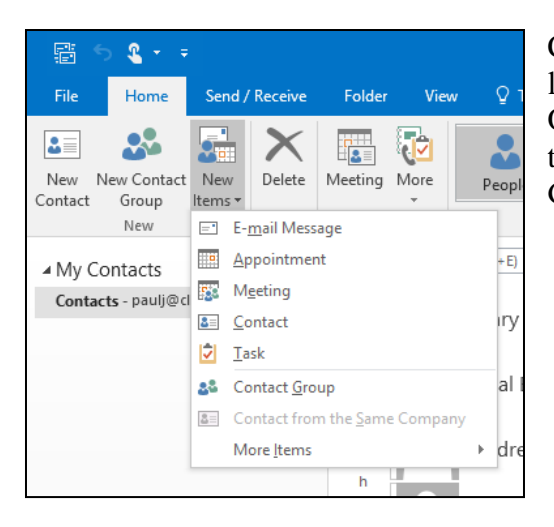

Contact Group (also referred to as "mailing lists" or "mail groups") can be created in Outlook by clicking the arrow to the right of the "New Items" button and choose "Contact Group" from the menu that appears.

To populate the list, you either choose:

- Select Members...Add New...
  - to pick existing contacts already in your address book. to type in email addresses directly.

| 🔚 5 0 1 V 🔍 🕶 👘                                         | BNI-Power Partners - Contact Group ? 🖬 — 🗆 🗙                                                                                                    |
|---------------------------------------------------------|----------------------------------------------------------------------------------------------------|
|                                                         |                                                                                                    |
| File Contact Group Insert Format Text Review            |                                                                                                    |
| Save & Delete Forward<br>Close Group Forward<br>Actions | E mail Meeting<br>Communicate<br>Communicate<br>Co |
| DAIL Device Device or                                   |                                                                                                    |
| Name BNI-Power Partners                                 |                                                                                                    |
| 🗋 Name 🔺                                                | E-mail                                                                                                    |
| beth@mignoneconstruction.com                            | beth@mignoneconstruction.com                                                                                                    |
| Brandon Steinberger                                     | sales@signsofbusiness.com                                                                                                    |
| Brian McCabe                                            | bmccabe@mtb.com                                                                                                    |
| Bavid Nevins                                            | dnevins@dcnlaw.com                                                                                                    |
| ddlcpa@optonline.net                                    | ddlcpa@optonline.net                                                                                                    |
| Dexter Ross (rossfive@earthlink.net)                    | rossfive@earthlink.net                                                                                                    |
| Elyse Arkind                                            | elyse@alpineadvantagepartners.com                                                                                                    |
| Erick Weinstein                                         | eweinstein@cardworksacquiring.com                                                                                                    |
| forsalebymarcia@aol.com                                 | forsalebymarcia@aol.com                                                                                                    |
| Glenn Haas (glenn@ablefireny.com)                       | glenn@ablefireny.com                                                                                                    |
| gol4dds@aol.com                                         | gol4dds@aol.com                                                                                                    |
| Sann Irefny                                             | Jann.tretny@mssb.com                                                                                                    |
|                                                         | jay.dubin@morganstanley.com                                                                                                    |
| Settrey.kussoy@axa-advisors.com                         | Jettrey.kussoy@axa-advisors.com                                                                                                    |
| Kate Ryan                                               | kate@krpctamilyiaw.com                                                                                                    |
| Krey@pbipayroll.com                                     | ktrey(@polpayroii.com                                                                                                    |
| krrey4995@verizon.net                                   | krtey4995@Verizon.net                                                                                                    |
| se kgiass@tmccompany.com                                | kgrass@tmccompany.com                                                                                                    |
| In Liss Cordner                                         | lice 24 Travel com                                                                                                    |
| 8 Marc Arkind                                           | mar Malpineaduantagenartners com                                                                                                    |
| S= Paul R Montenero                                     | nait@a/harriteovanageparties.com                                                                                                    |
| a removeitman@aol.com                                   | removeitman@aol.com                                                                                                    |
| Russell Irushalmi                                       | rirushalmi@vahoo.com                                                                                                    |
| A Russell Irushalmi                                     | rirushalmi@guardhill.com                                                                                                    |
| a Ted Kramer                                            | Ted@LDLongIsland.com                                                                                                    |
| Tim Mulqueen (timmystowing@aol.com)                     | timmystowing@aol.com                                                                                                    |
|                                                         |                                                                                                    |

### **Printing contacts**

Outlook provides for many printing options designed to allow those people who like to carry paper address books with them. From the tabs on top of the screen, click **File** and then choose **Print**. Many arrangements of the contacts are available.